酷!Vista下文件夹也可虚拟磁盘分区 PDF转换可能丢失图片 或格式,建议阅读原文

https://www.100test.com/kao\_ti2020/291/2021\_2022\_\_E9\_85\_B7\_E F\_BC\_81Vist\_c67\_291886.htm 有时候我们我们需要用到虚拟磁 盘、虚拟软驱或者在我的电脑中需要快速进入某些文件夹, 在Windows Vista中隐藏着一个很有用的命令subst, subst可以 将文件路径映射成驱动器,比如把d盘上存在一个名为oovista 的文件夹虚拟成磁盘分区m。这样操作磁盘分区m和操作原有 的文件夹一摸一样。使用subst命令简单一句话就可以轻松搞 定。我们在Windows Vista开始的搜索框中输入 cmd 按回车键 后,进入命令提示符窗口,输入 subst m: d:\oovista (中间的冒 号和空格不能少)。这样我们就可以在"我的电脑"对话框中 找到新创建的虚拟磁盘分区M,对分区m所做的操作直接反 应到d分区中的oovista文件夹。如果想删除这个虚拟磁盘分区

,同样使用subst一行命令就可以了,这样虚拟磁盘就会消失

,原始的文件夹仍然原封不动的,我们还可以随时创建。 subst命令相关参数 Subst 用于将路径与驱动器号关联。 SUBST [drive1: [drive2:]path] SUBST drive1: /D drive1: 指定要指派路径 的虚拟驱动器。 [drive2:]path 指定物理驱动器和要指派给虚拟 驱动器的路径。 /D 删除被替换的 (虚拟) 驱动器。 不加任何 参数键入 SUBST,可以显示当前虚拟驱动器的清单。 100Test 下载频道开通,各类考试题目直接下载。详细请访问 www.100test.com